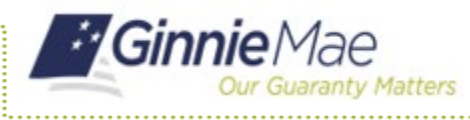

END USER QUICK REFERENCE CARD

This Quick Reference Card (QRC) guides a MyGinnieMae portal user through the process of logging into the portal using a temporary password after an Organization Administrator has reset the user's password.

## LOGGING INTO MYGINNIEMAE AFTER AN ADMINISTRATOR RESETS YOUR PASSWORD

- 1. Navigate to MyGinnieMae via https://my.ginniemae.gov.
- 2. Select Login.

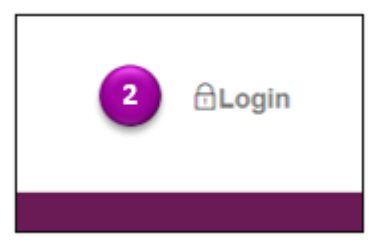

- 3. Enter your **Username** and the **Temporary Password** you received via your registered email.
- 4. Select Login.

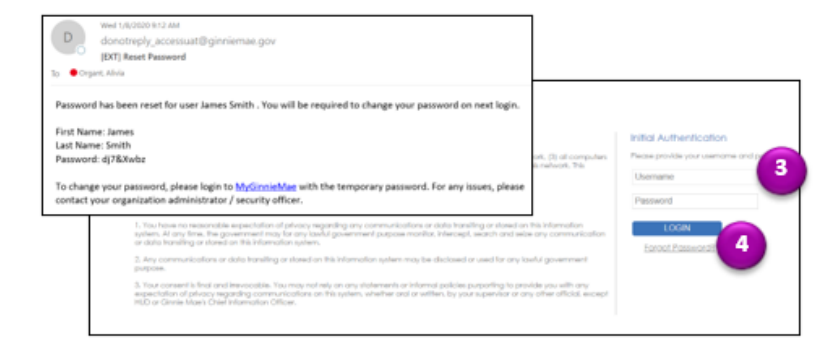

- 5. Select your **Preferred Method** of receiving a One-Time PIN (OTP).
- 6. Select OK.
- 7. Enter your OTP.
- 8. Select Login.

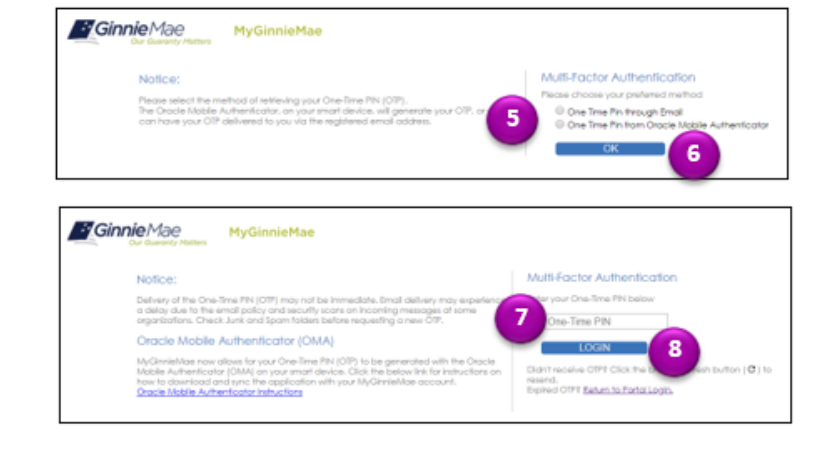

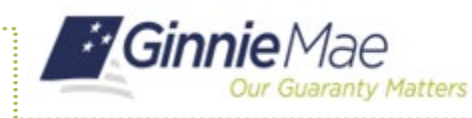

 The system will direct you to the Reset Password page. Enter a New Password and Confirm New Password.

**Note**: Password requirements are listed in the Password Policy.

10. Select Submit.

11. A Successful Password Change message will display. Select **OK**.

- 12. The system will redirect you to the Login page. Enter your **Username** and **New Password**.
- 13. Select Login.
- 14. You will receive an email confirming your password has been changed.

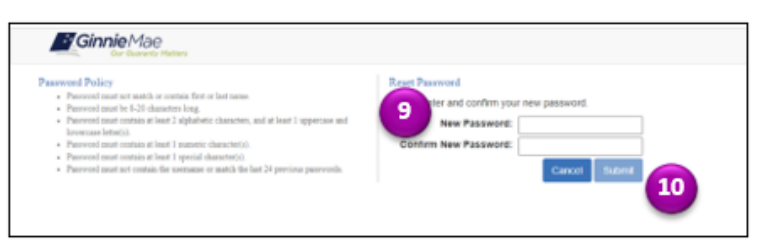

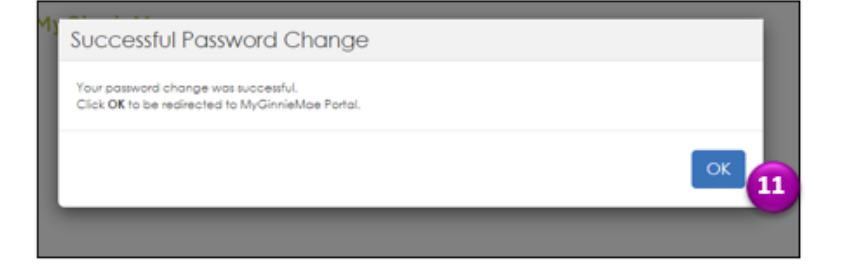

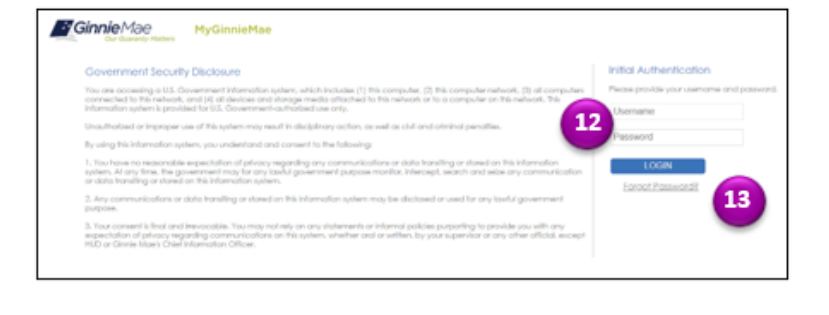

| D                                                                                                    | Wed 18/2020 11:51 AM<br>donotreply_accessdev@ginniemae.gov<br>ICX11 MiclinieMie Password Change Confirmation                      |   |
|----------------------------------------------------------------------------------------------------|----------------------------------------------------------------------------------------------------|---|
| To 🗢 McN                                                                                                    | ichols, Caroline Elizabeth                                                                                                    | ^ |
| This notice is to confirm that the MyGinnieMae password has been changed for user <u>CMCNICHOLS@DELOITTE.COM</u> .<br>If you did not initiate this action, please contact your Organization Administrator for assistance. If they are unable to help,<br>contact the Ginnie Mae Customer Support Hotline by dialing (833) GNMA HELP or (833) 466-2435. |                                                                                                    |   |
| This ema<br>For more                                                                                                    | il has been scanned by the Symantec Email Security.cloud service.<br>information please visit <u>http://www.symanteccloud.com</u> |   |